# Segnala problemi telefonici sui Cisco IP Phone serie 8800 Multiplatform Phone

## Obiettivo

Lo strumento di segnalazione dei problemi (PRT) sul Cisco serie 8800 IP Phone consente di raccogliere e inviare le note telefonate all'amministratore. Questi registri sono necessari per la risoluzione dei problemi in caso di problemi telefonici.

Lo scopo di questo articolo è mostrare come segnalare i problemi relativi al telefono generando un file PRT sulla multipiattaforma Cisco IP Phone serie 8800 tramite l'utility basata sul Web e l'interfaccia utente del telefono.

### Dispositivi interessati

• Serie 8800

### Versione del software

• 11.0.1

### Segnala problemi telefonici

#### Tramite l'utility basata sul Web

Passaggio 1. Accedere all'utility basata sul Web del telefono IP e fare clic su Admin Login > Advanced.

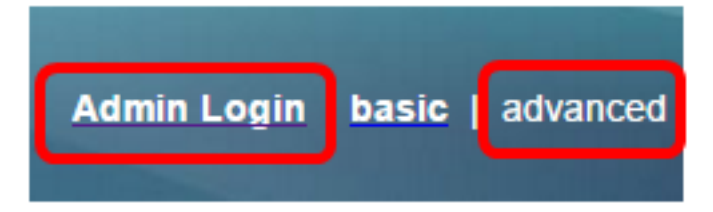

Passaggio 2. Fare clic su Info > Debug Info.

| Info   | Voice      | Call History | Personal Direc | tory |                 |
|--------|------------|--------------|----------------|------|-----------------|
| Status | Debug Info | Attendant    | Console Status | Net  | work Statistics |

Passaggio 3. In Report di problema, fare clic sul pulsante **Genera PRT** per segnalare un problema.

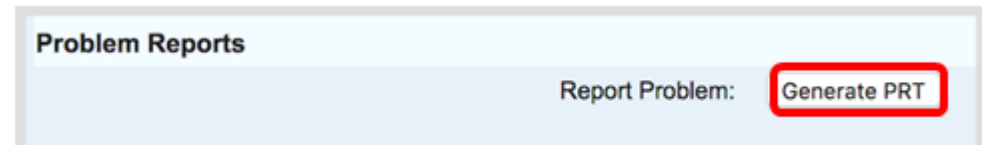

Passaggio 4. Nella finestra popup Problema rapporto, inserire la data e l'ora in cui si è verificato il problema nei rispettivi campi.

Nota: In questo esempio, la data utilizzata è 2 agosto 2017 e l'ora è 10:55:26 AM.

| Report Problem                                                     | X               |  |
|--------------------------------------------------------------------|-----------------|--|
| Date of problem:<br>Time of<br>problem:<br>Problem<br>description: | 08/02/2017      |  |
|                                                                    | 10:55:26 AM     |  |
|                                                                    | Please select 👻 |  |
| Cancel Submit                                                      |                 |  |

Passaggio 5. Fare clic sulla freccia nell'area Descrizione problema per scegliere il problema che si sta verificando con il telefono IP. Le opzioni sono:

- Disconnessione o riavvio telefono
- Errore di connessione di rete
- Errore durante la registrazione del telefono
- Impossibile effettuare una chiamata
- Impossibile rispondere a una chiamata
- Le funzionalità di chiamata non funzionano
- Qualità audio/video scadente
- Audio/video unidirezionale
- Audio/video assente
- Risposta lenta dell'interfaccia utente
- Errore di visualizzazione interfaccia utente
- Other (Altro)

| Report Problem ×                        |       |                            | х |
|-----------------------------------------|-------|----------------------------|---|
| Date of problem:<br>Time of<br>problem: |       | 08/02/2017                 |   |
|                                         |       | 10:55:26 AM                |   |
| Problem description:                    |       | Please select 💌            |   |
|                                         | Canco | Please select              |   |
|                                         | Cance | Phone disconnect or reboot |   |
|                                         |       | Network connection failure |   |
|                                         |       | Phone registration failure | 1 |
|                                         |       | Failed to place a call     |   |
|                                         |       | Cannot answer a call       |   |
|                                         |       | Call features do not work  |   |
|                                         |       | Poor audio/video quality   |   |
|                                         |       | One way audio/video        |   |
|                                         |       | No audio/video             |   |
|                                         |       | Slow UI response           |   |
|                                         |       | UI display error           |   |
|                                         |       | Other                      |   |

Nota: In questo esempio viene scelto Errore di connessione di rete.

Passaggio 6. Fare clic su Sottometti.

| Report Problem          | X                          |  |
|-------------------------|----------------------------|--|
| Date of problem:        | 08/02/2017 💿 🗊 🔻           |  |
| Time of<br>problem:     | 10:55:26 AM                |  |
| Problem<br>description: | Network connection failure |  |
| Cancel                  |                            |  |

Passaggio 7. Viene visualizzata la finestra popup Stato Report di problema per informare che il file PRT è stato generato. Fare clic su **OK**.

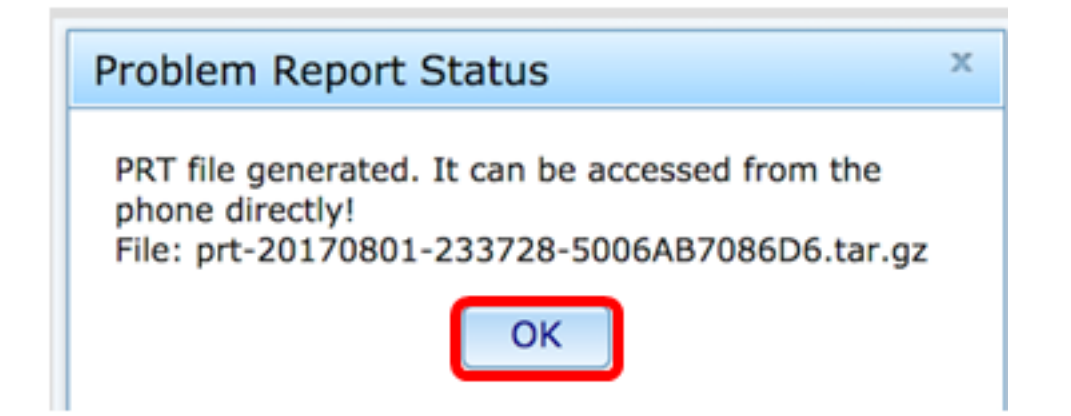

Passaggio 8. (Facoltativo) Fare clic sul collegamento del file nell'area File di porta per visualizzare il Report di problema. Il file verrà scaricato automaticamente quando si fa clic sul collegamento.

| Debug Message 2: | messages.0                              |
|------------------|-----------------------------------------|
| Debug Message 4: |                                         |
| Debug Message 6: |                                         |
| Debug Message 8: |                                         |
|                  |                                         |
|                  |                                         |
| Prt File:        | prt-20170801-233728-5006AB7086D6.tar.gz |

**Nota:** In questo esempio, il file PRT generato viene denominato prt-20170801-233728-5006AB7086D6.tar.gz.

Passaggio 9. Fare clic sulla freccia accanto al nome del file e fare clic su **Apri**. Verrà visualizzata la posizione in cui è stato scaricato il file.

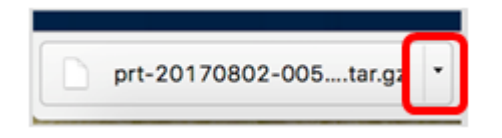

Passaggio 10. Fare clic sulla descrizione per visualizzare il report.

| Name                           | <ul> <li>Date Modified</li> </ul> |
|--------------------------------|-----------------------------------|
| archive.tar.gz                 | Aug 2, 2017, 3:37 PM              |
| backtraces.tar.gz              | Aug 2, 2017, 3:37 PM              |
| o cfg.xml                      | Aug 2, 2017, 3:37 PM              |
| description-20170801-233728.ld | log Aug 2, 2017, 3:37 PM          |
| logcat-20170802-073732.log     | Aug 2, 2017, 3:37 PM              |
| messages.tar.gz                | Aug 2, 2017, 3:37 PM              |
| net.cfg                        | Aug 2, 2017, 3:37 PM              |
| show-output-20170801-175908    | 3.log Aug 2, 2017, 3:37 PM        |
| show-output-20170801-180111.   | 1.log Aug 2, 2017, 3:37 PM        |
| show-output-20170801-233728    | Aug 2, 2017, 3:37 PM              |
| status.xml                     | Aug 2, 2017, 3:37 PM              |

# **Nota:** Verrà aperto un file .log. Nell'esempio viene utilizzato description-20170801-233728.log.

|                                                                   | description-20170801-233728.log                                                                              |
|-------------------------------------------------------------------|----------------------------------------------------------------------------------------------------|
|                                                                   | í 📡 🧊                                                                                                    |
| Hide Log List Clear Display Reloa                                 | d Ignore Sender Insert Marker Inspector                                                                      |
| SYSTEM LOG QUERIES                                                | PRT Info                                                                                                    |
| All Messages                                                      | User reported date: 2017-08-02                                                                               |
| DIAGNOSTIC AND USAGE INFORMATION<br>Diagnostic and Usage Messages | User reported time: 10:55:26<br>Firmware version: sip88xx.11-0-1MPP-477.loads<br>Serial Number: 5006AB7086D6 |
| User Diagnostic Reports                                           | Description                                                                                                  |
| System Diagnostic Reports                                         | Network connection failure                                                                                   |
| FILES                                                             |                                                                                                    |
| system.log                                                        |                                                                                                    |
| ► ~/Library/Logs                                                  |                                                                                                    |
| /Library/Logs                                                     |                                                                                                    |
| ▶ /var/log                                                        |                                                                                                    |
|                                                                   |                                                                                                    |
|                                                                   |                                                                                                    |
|                                                                   |                                                                                                    |
|                                                                   |                                                                                                    |
|                                                                   |                                                                                                    |
|                                                                   |                                                                                                    |
|                                                                   | Size: 321 bytes                                                                                              |

Ora hai generato un Report di problema sul telefono tramite la sua utilità basata sul Web.

#### Tramite l'interfaccia utente del telefono

Passaggio 1. Premere il pulsante Applications (Applicazioni) sul telefono IP.

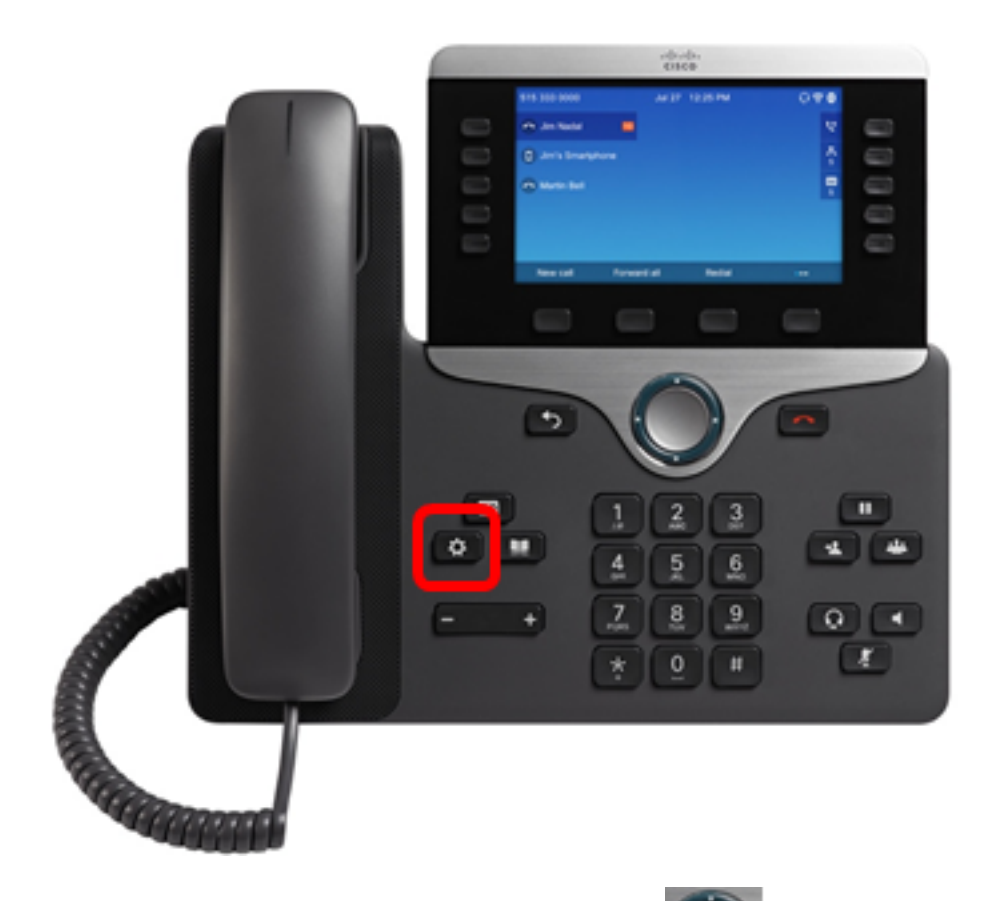

Passaggio 2. Utilizzando il pulsante del cluster quindi premere il tasto softkey **Select**.

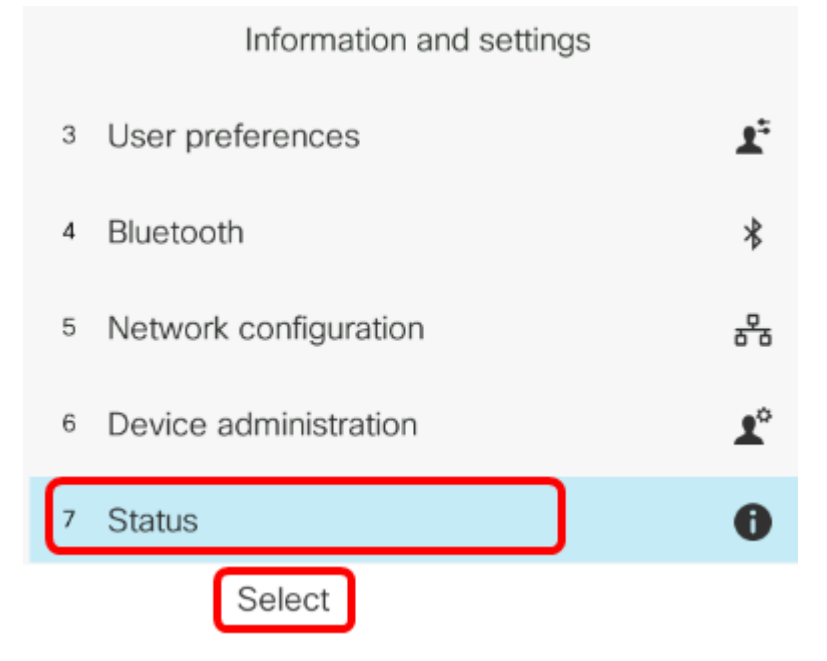

Passaggio 3. Passare a Segnala problema, quindi premere il tasto softkey Select.

di navigazione, passare a Stato

|   | Status              |
|---|---------------------|
| 1 | Product information |
| 2 | Network status      |
| 3 | Phone status        |
| 4 | Report problem      |
| 5 | Reboot history      |
|   | Select              |

Passaggio 4. Inserire la data e l'ora in cui si è verificato il problema nei rispettivi campi.

**Nota:** In questo esempio, il formato della data utilizzato è giorno/mese/anno, pertanto viene visualizzato 08/02/2017 per il 2 agosto 2017 e l'ora è 1:45 AM.

| Report problem      |                |  |
|---------------------|----------------|--|
| Date of problem     | 02/08/2017     |  |
| Time of problem     | 1:45 AM        |  |
| Problem description | Please select> |  |
|                     |                |  |
|                     |                |  |
| Submit              |                |  |

Passaggio 5. Passare alla **descrizione del problema** e utilizzare il pulsante destro del cluster di navigazione per scegliere la descrizione esatta del problema.

| Report problem      |                |  |
|---------------------|----------------|--|
| Date of problem     | 02/08/2017     |  |
| Time of problem     | 1:45 AM        |  |
| Problem description | Please select> |  |
|                     |                |  |
|                     |                |  |
| Submit              | ×              |  |

Passaggio 6. Scegliere la descrizione esatta del problema nell'elenco, quindi premere il tasto **Seleziona**. Le opzioni sono:

- Disconnessione o riavvio telefono
- Errore di connessione di rete
- Errore durante la registrazione del telefono
- Impossibile effettuare una chiamata
- Impossibile rispondere a una chiamata
- Le funzionalità di chiamata non funzionano
- Qualità audio/video scadente
- Audio/video unidirezionale
- Audio/video assente
- Risposta lenta dell'interfaccia utente
- Errore di visualizzazione interfaccia utente
- Other (Altro)

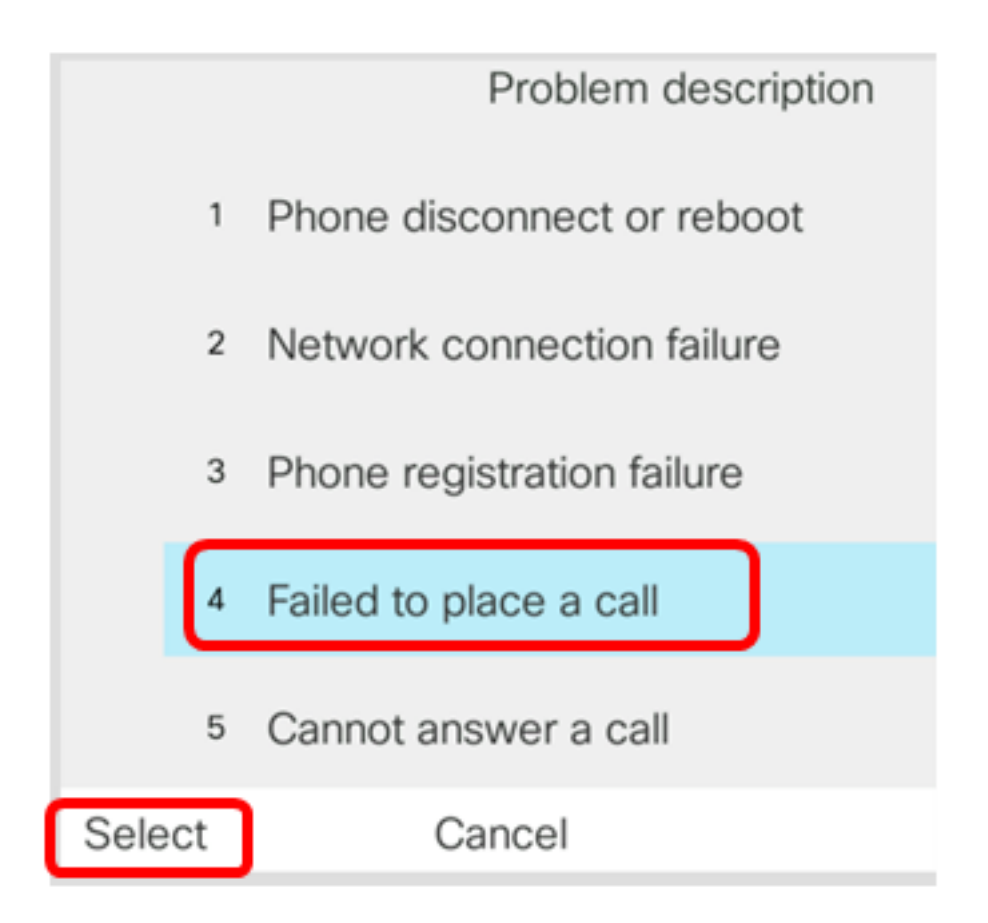

Nota: In questo esempio, è stato scelto Non è possibile effettuare una chiamata.

Passaggio 7. Fare clic sul tasto softkey Submit.

|      | Report problem      |                          |  |
|------|---------------------|--------------------------|--|
|      | Date of problem     | 02/08/2017               |  |
|      | Time of problem     | 1:45 AM                  |  |
|      | Problem description | Failed to place a call > |  |
|      |                     |                          |  |
|      |                     |                          |  |
| Subr | nit                 |                          |  |

Passaggio 8. Attendere che il telefono generi il file PRT.

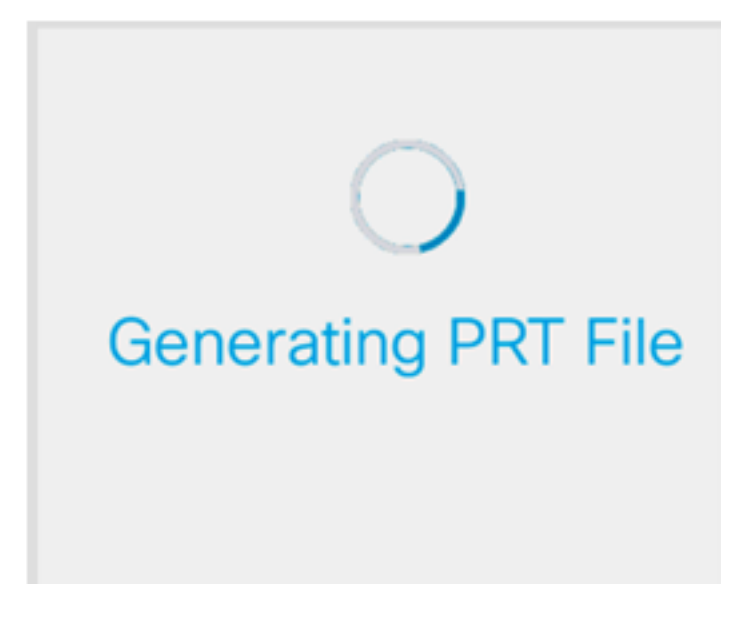

Passaggio 9. Viene visualizzato il prompt Segnala problema per notificare che il file PRT è ora disponibile nella pagina Web. Fare clic su

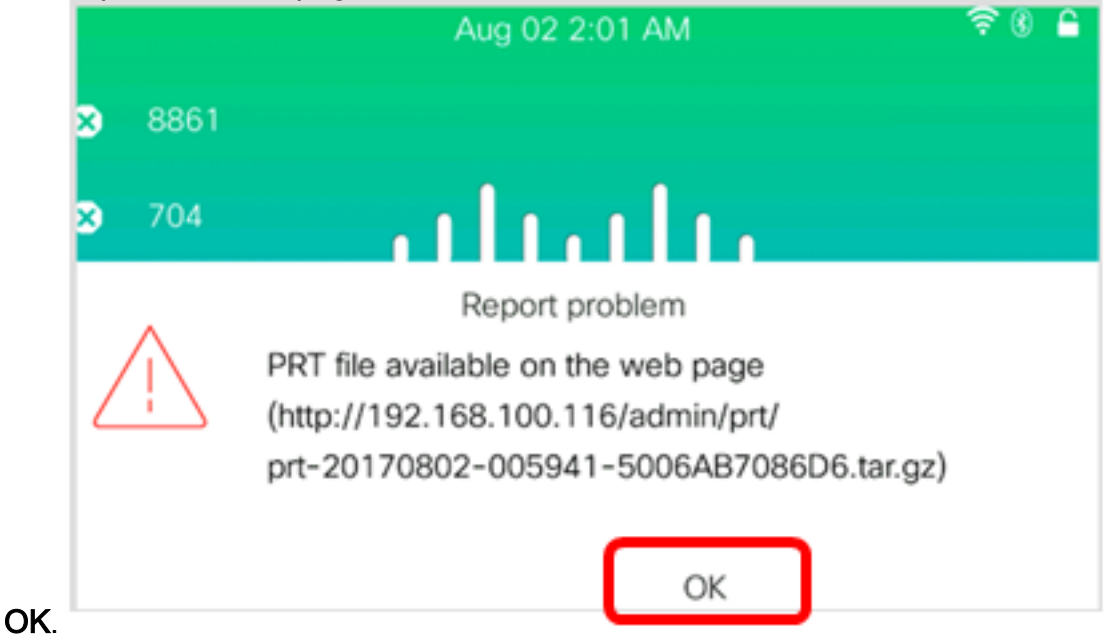

Ora hai segnalato un problema telefonico sul tuo telefono IP tramite l'interfaccia utente del telefono.